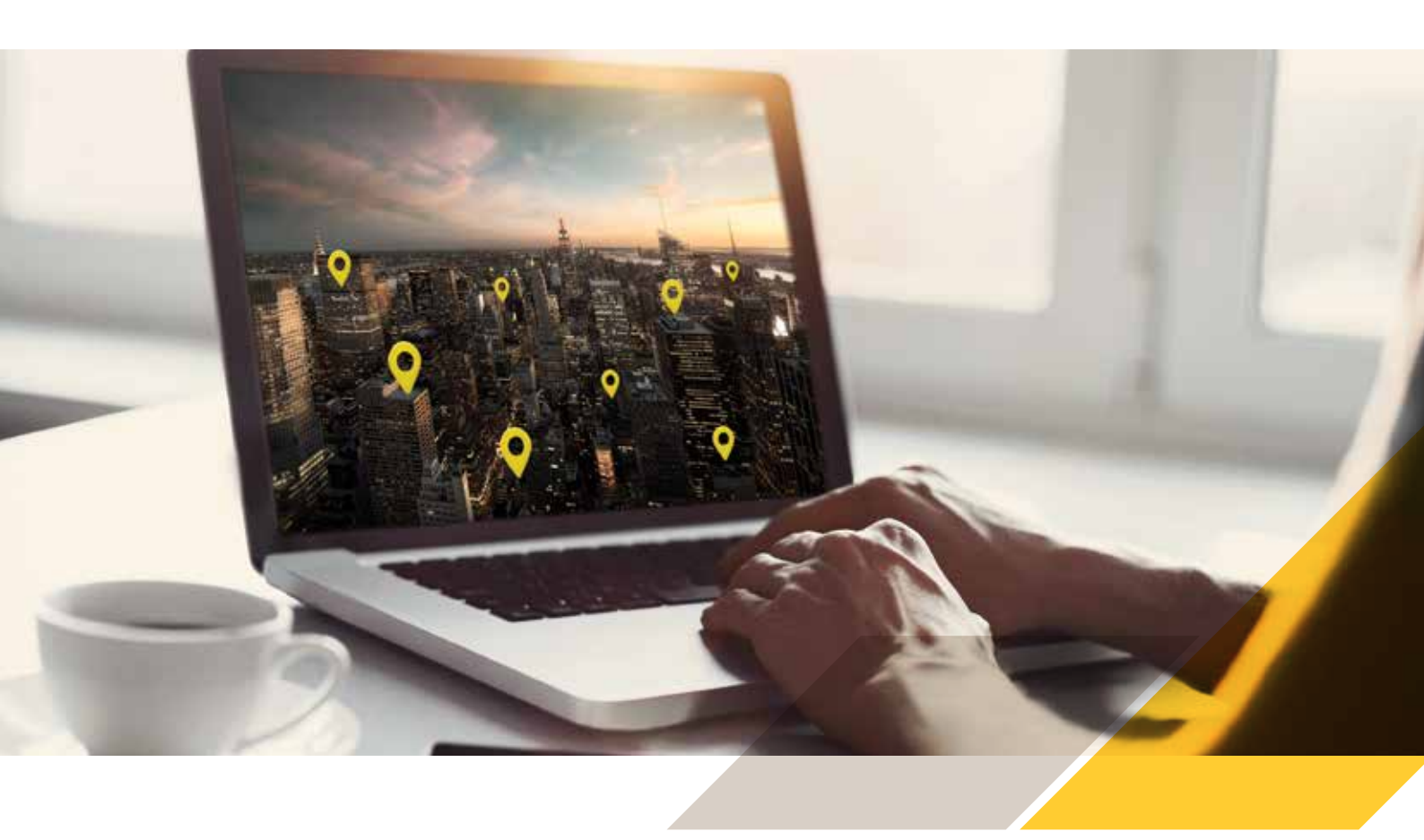

## クイックスタートガイド AXIS Device Manager Extend

## 開始する前に、以下をご確認ください。

Axisのインストーラーが手元にあることを確認してください。このインストーラーは、 サイトコントローラーとADM Extendクライアントが統合されたバージョンです。

かならず、サイトコントローラーをインストールする場所を決めてからインストール を開始してください。サイトコントローラーは、可能な限りAxisデバイスに「近い」 場所にインストールすることをお薦めします。かなり軽量なアプリケーションである ため、VMSと同じホストマシンで実行することができます。

クライアントはサイトコントローラーと同じホストマシンにインストールする必要はありませんが、ネットワークを介してそのマシンにアクセスできる必要があります。

ファイアウォールでサイトコントローラーとクライアントに必要なポートを開放していますか?こちらを参照してください。

また、ADM Extendクライアントとサイトコントローラーが動作するには、インター ネットにアクセスできる必要があります。

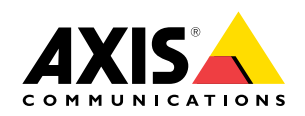

- ターゲットホストマシン (サイトコントローラーをインストールする場所) でインストーラーを起動し ます。インストール時に、ADM Extendクライアントかサイトコントローラーのいずれか、または両方を インストールするかを選択できます。
- 2 サイトコントローラーは、ファイアウォールがAxisへの送信接続を許可しているかどうかを確認します。 許可されていない場合は、ご自身の会社のプロキシ情報を入力する必要があります。
- 3 同じ統合インストーラーを使用して、ADM Extendクライアントをインストールします。クライアントを、できれば日常的に使用するノートパソコンやデスクトップにインストールし、インターネットに接続されていることを確認してください。

インストールが完了したら、クライアントを起動します。既存のMyAxisアカウントでログインするか、新規 アカウントを作成します。

- 5 既存の組織を使用したくない場合は、新しい組織を作成します。組織とは、ユーザーアカウント、クライ アント、サイトコントローラー、およびデバイスを結合するエンティティです。1つの組織に、複数のユー ザー、クライアント、およびサイトコントローラーを関連付けることができます。各サイトコントローラー は、デフォルトで最大1000台のデバイスに対応することができます。
- 6

ADM Extendクライアントの[Sites (サイト)]に移動すると、新しくインストールしたサイトコントローラーを 請求できる状態になっています。

- 注! ADM Extendクライアントマシンが、サイトコントローラーが実行されているホストマシンにローカルに接続できること、および両方のインターネット接続が開いていることを確認する必要があります。 ポートの詳細については、ユーザーマニュアル(下記リンクを参照)をご覧ください。
- 新しいサイトコントローラーを請求し、プロビジョニングを完了すると、Axisデバイスの追加を開始することができます。検出されたデバイスは、サイトの[Discovered devices (検出されたデバイス)]タブの[Devices (デバイス)]で確認できます。追加するデバイスを選択し、[Add devices to site (サイトにデバイスを追加)]
- **注!** サイトコントローラーにデバイスを追加するには、デバイスの管理者パスワードを把握している必要が あります。
- **注!** デバイスがすでに別のサイトコントローラーの一部である場合、そのデバイスを新しいサイトコント ローラーに追加すると、元のサイトコントローラーからは削除されます。
- 3 リモートでサイトを管理したい場合は、[Allow remote access to site (サイトへのリモートアクセスを許可する)]必要があります。サイトコントローラーにローカルで接続しているときは、このサイト設定を有効にする必要があります。([Settings (設定)]メニューは、ADM Extendクライアントのサイトビューの左下隅にあります)
- 組織ビューでは、サイトに請求したさまざまなサイトコントローラーを確認することができます。また、 組織内のすべてのデバイスのインベントリを表示する[All devices (すべてのデバイス)]ビューもあり ます。[Home (ホーム)]ビューには、組織内のすべてのデバイスを集約したダッシュボードが表示されます。
- **注!** デバイスの管理、FWのアップグレード、ポリシーの設定などは、1つのサイトコントローラーで一度に行う 必要があります。これは、ローカルネットワーク接続を使用するか、該当のサイトコントローラーでリモー トアクセスが有効になっている場合はリモートアクセスを使用して実行できます。

AXIS Device Manager Extendの詳細については、以下のリンクをご覧ください。 製品ページ:www.axis.com/ja-jp/products/axis-device-manager-extend ユーザーマニュアル:https://help.axis.com/api/download/ um\_device\_manager\_extend\_t10153497\_ja\_2104.pdf

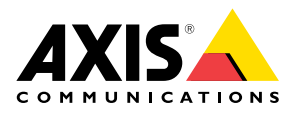